## Access the Respondus LockDown Browser Dashboard

Published 11/11/2024 by Dani Bobak

The LockDown Browser Dashboard allows you to launch and configure the settings for your assessment. There are two ways to access the LockDown Browser Dashboard:

1. Select View course & institution tools in the Details & Actions pane.

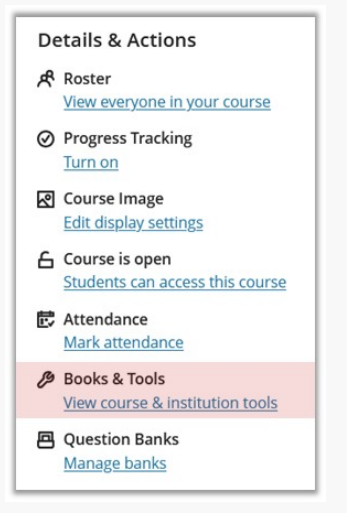

2. Scroll down to locate and select Respondus (LockDown Browser Dashboard).

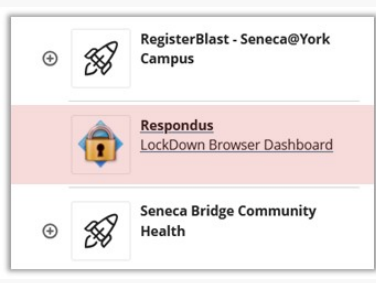

The other way to access the LockDown Browser Dashboard is from the assessment itself.

1. Select your chosen LockDown required assessment on the Course Content main page

1

and open the Assessment Settings (gear icon)

2. Scroll down to the Assessment Results section to locate and select **Respondus** LockDown Browser Dashboard.

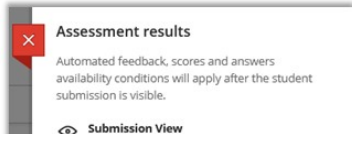

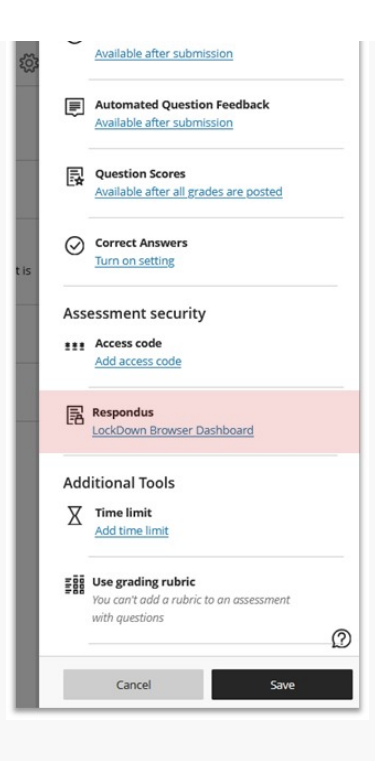

## Video

This short video, Access Respondus LockDown Browser Dashboard (0:58), covers the steps outlined in this article.

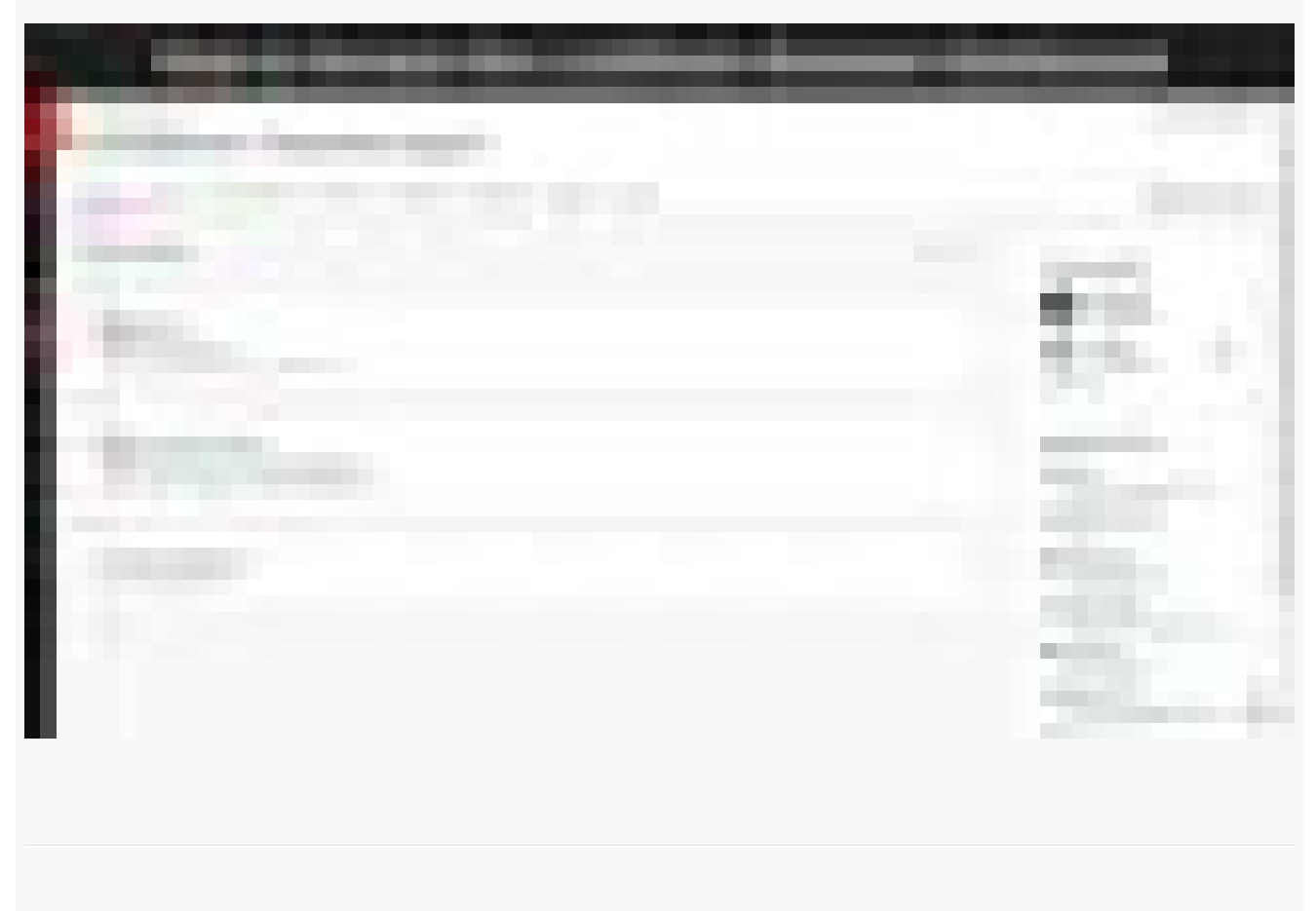

Please reach out to Teaching & Learning for more information on Respondus LockDown

Browser + Monitor.

tags : lockdown-browser, lockdown-browser-dashboard, repondus-monitor, respondus